| - ( | Go | to | www.ridernet.com.au |
|-----|----|----|---------------------|
|     |    |    |                     |

| <b>Ridernet Login</b>                                             |                            |  |  |  |  |
|-------------------------------------------------------------------|----------------------------|--|--|--|--|
| Not a member yet? Sign-up HERE                                    |                            |  |  |  |  |
| If this is your first time logging in please use the Forgot Passw | ord to reset your password |  |  |  |  |
| MEMBER No.*                                                       |                            |  |  |  |  |
| PASSWORD*                                                         | 0                          |  |  |  |  |
| I am not a robot                                                  |                            |  |  |  |  |
| SUBMIT NOW                                                        |                            |  |  |  |  |
|                                                                   | Forgot Password            |  |  |  |  |

Skip to page 2, if already have a RiderNet account. Follow along if a new user/member.

- Click on 'HERE' next to Sign-up HERE.
- Complete details as required.

| •            | •                               | •          |
|--------------|---------------------------------|------------|
| al or Family | Registration form               | Registered |
|              |                                 |            |
|              | Registration complete           |            |
|              | Name Member No.                 |            |
|              |                                 |            |
|              |                                 |            |
|              | What would you like to do next? |            |
|              | Join a Club                     |            |
|              | Finished                        |            |
|              |                                 |            |
|              |                                 |            |

- Once registration is complete, select 'Finished'.

# I want to

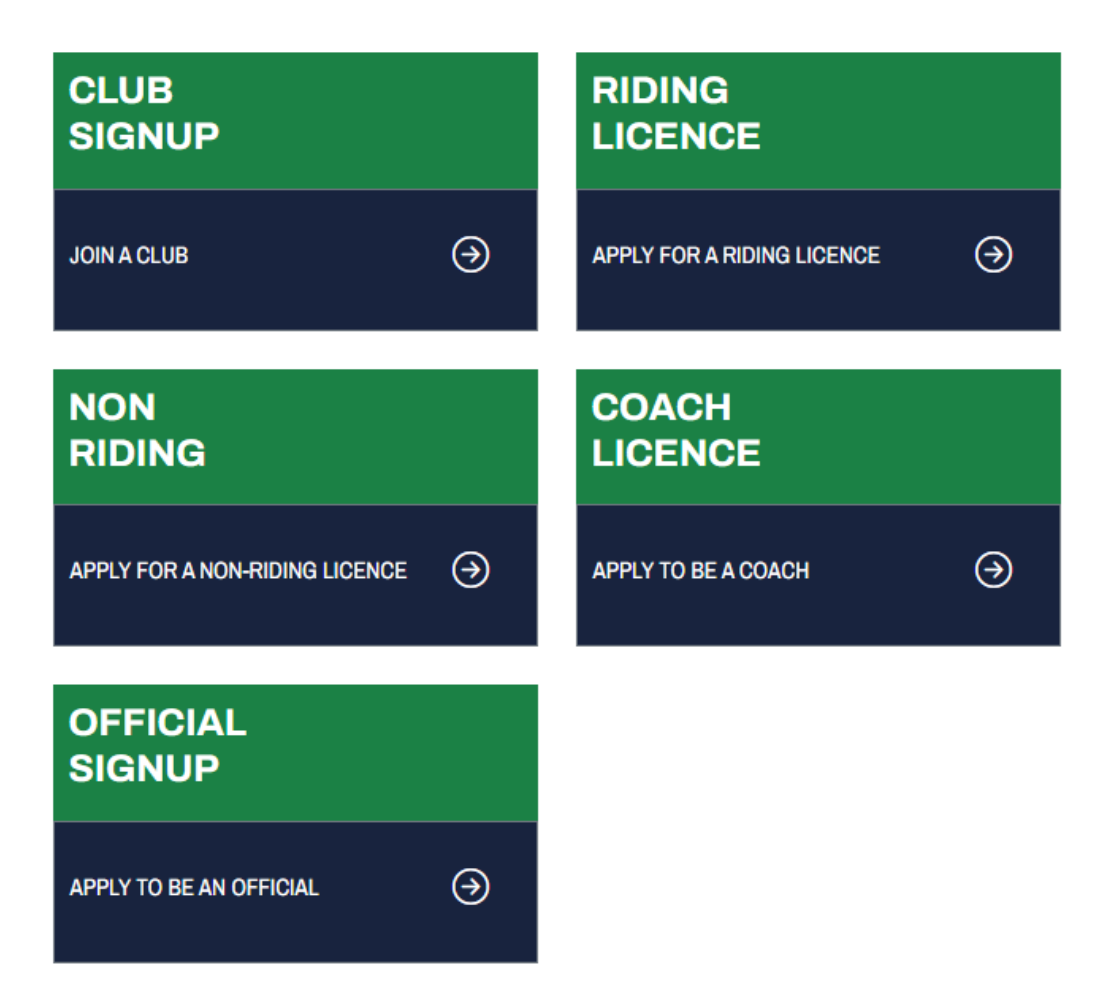

- Select 'Official Signup'.
- Select Operational Official. Continue on next page.
- <u>If a user already has a RiderNet account</u>, click on the down arrow next to their name and select 'My Profile'.
- Click on the 'Coach & Official Accreditations / Events' tile.
- Under My Accreditations, press the 'Apply +' button.
- Select 'Official Signup'.
- Select Operational Official. Continue on next page.

### **Operational Official - Level 1**

Current User:

#### Apply to become an Offical

To become a registered offical with Motorcycling Australia, you first need to complete the following steps. Once all steps are complete, submit this form and we'll access your application

If you are successful you will receive an email confirmation, and you profile will be updated to reflect your new offical status.

# Requirements I certify that I have completed the following courses and have therefore fulfilled my obligations to become an official for Motorcycling Australia. Type: Operational Official Complete Operational Official online course Image: Complete Operational Official online course I have read the following Motorcycling Australia documents and agree to abide by these terms and conditions in my capacity as an official. Code of Conduct View

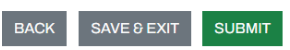

- Click on 'Access Here' to be taken to Thinkific for Level 1 Operational Official Course.
- User will then be able to complete the Level 1 Operational Official Course.

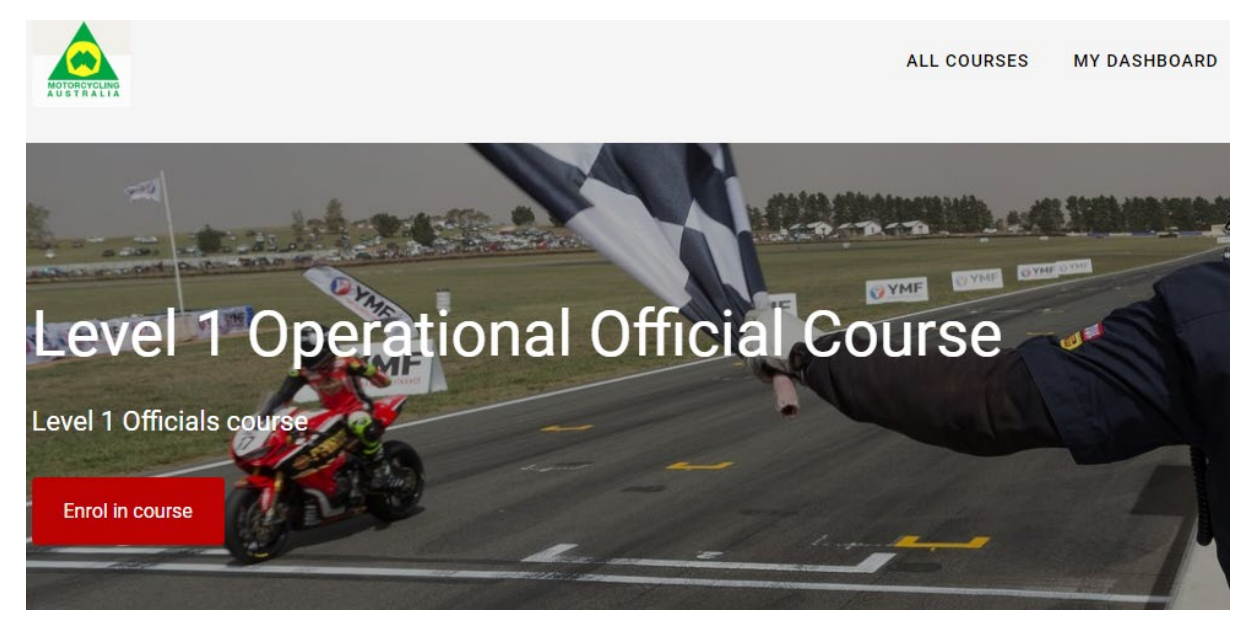

- Once the course is complete, the user will need to return to RiderNet to check both boxes and press submit to indicate they have completed the requirements to be a Level 1 Official.
- Once user presses submit, a page opens to indicate that their application has been submitted and they also receive an email with a confirmation.

## Official - Level 1

### **Application complete**

We have received your application to become a "Official - Level 1" for Motorcycling Australia

You will receive an email confirming your submission

We will be in touch with you when your application is reviewed with next steps.

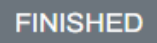

- All States and Territories require a WWCC or equivalent, unless eligible for an exemption. They will need to refer to their states WWCC website.